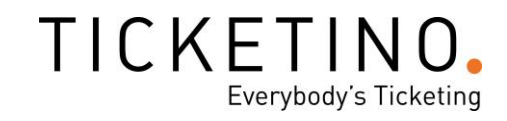

# **Der TICKETINO PC-Client**

# Für die einfache und reibungslose Ticketkontrolle und Tageskassenabwicklung

# Anleitung

# TICKETINO.

# Inhalt

| 1. | Vorbereitung                  | 3 |
|----|-------------------------------|---|
| 2. | Login                         | 3 |
| 3. | Einstellungen                 | 3 |
| 2  | 2.1. Allgemeine Einstellungen | 3 |
|    | 3.2. Ticketverkauf            | 4 |
| 2  | 2.3. Workflows                | 5 |
| 2  | 2.4. Druckereinstellungen     | 6 |
| 4. | Events wählen                 | 6 |
| 5. | Check-In Gästeliste           | 7 |
| 6. | Check-In Barcode              | 8 |
| 7. | Ticketbuchung                 | 9 |

### 1. Vorbereitung

Für einen optimalen Verlauf der Zutrittskontrolle und des Ticketverkaufs solltest du genügend Zeit einplanen, um den Client vorzubereiten.

WICHTIG: Der PC-Client ist auf einen **Stromanschluss** und auf eine **stabile Internetverbindung** angewiesen!

Bereite dich für den Notfall vor, falls es z.B. einen Stromausfall geben sollte und die Internetverbindung unterbrochen würde. Drucke die Ticketliste aus, damit du die eintretenden Besucher/innen von Hand abkreuzen kannst. Drucke auch einige physische Tickets aus, um trotzdem Tickets an der Tageskasse verkaufen zu können. Falls du einen Saalplan hast, drucke auch diesen aus, um einen Überblick über die bereits belegten Plätze zu haben und dennoch sitzplatzspezifische Tickets verkaufen zu können.

Um sich im Vorfeld mit dem Client vertraut zu machen, empfehlen wir, ein paar Tickets/Bestellungen abzubuchen. Um die gescannten Tickets nicht zu entwerten, musst du bei den Einstellungen «als eingetreten markieren» auf inaktiv setzen:

| Check-In (Scan)           |             |         |         |
|---------------------------|-------------|---------|---------|
| Als eingetreten markieren | Automatisch | Manuell | Inaktiv |

Mehr zu den Einstellungen unter 2.3.

Danach kannst du die Tickets wieder stornieren.

#### 2. Login

Um dich im Client anzumelden, kannst du ganz einfach dein TICKETINO-Login benutzen.

| × |
|---|
|   |
|   |
|   |
|   |
|   |
|   |
|   |
|   |

# 3. Einstellungen

Die Einstellungen sind ziemlich selbsterklärend:

2.1. Allgemeine Einstellungen

# TICKETINO.

| TICKETINO | Tageskasse - Einstellungen                                                                                                    |                                                         |                                         |   | 2 <b>—</b> 2 | × |
|-----------|----------------------------------------------------------------------------------------------------|---------------------------------------------------------|-----------------------------------------|---|--------------|---|
|           | Allgemeine Einstellungen<br>Sprache ändern, abmelden ><br>und zum Veranstalter-<br>Cockpit gehen                                                                                                    | Benutzerkonto<br>karin.locher@ticketino.com<br>Abmelden | <b>Veranstalter</b><br>test<br>Wechseln | 1 |              |   |
|           | Ticketverkauf<br>Zahlungsarten konfigurieren ><br>& kassenabrechnungen<br>drucken                                                                                                    | Sprache<br>Aktive sprache Deutsch                       | •                                       |   |              |   |
|           | Workflows<br>Aktionen nach dem Check-in ><br>und nach Ticketbuchungen<br>konfigurieren                                                                                                    | Stations-ID                                             | Speichern 2                             |   |              |   |
|           | Druckereinstellungen<br>Drucker undu Layouts für<br>Badges & Tickets ><br>konfigurieren undu<br>verwalten                                                                                                    | Veranstaltercockpit<br>Zum Veranstaltercockpit geher    | 3                                       |   |              |   |
|           | CONTRACTOR STREET STREET STREE |                                                         |                                         |   |              |   |

1 Hier kannst du nach Bedarf dein Benutzerkonto wechseln.

2 Wenn du mit mehreren Tageskassen arbeitest, kannst du diese unterschiedlich benennen. Das erleichtert am Schluss die Abrechnung.

3 Hier gelangst du direkt zum Cockpit.

# 3.2. Ticketverkauf

| Tageskasse - Einstellungen                                                                                      |                                                       | -        |         | × |
|----------------------------------------------------------------------------------------------------|-------------------------------------------------------|----------|---------|---|
| Allgemeine Einstellungen<br>Sprache ändern, abmelden<br>und zum Veranstalter-<br>Cockpit gehen<br>Ticketverkauf | Zahlungsarten<br>Bar 🔽 1<br>Kreditkarte 🟹<br>Rechnung |          |         |   |
| Zahlungsarten konfigurieren ><br>& kassenabrechnungen<br>drucken                                                | Kassenabrechnung<br>Abrechnung von/bis                | Ι.       |         |   |
| Workflows<br>Aktionen nach dem Check-in ><br>und nach Ticketbuchungen<br>konfigurieren                          | Abrechnung Drucken                                    | 2        |         |   |
| Druckereinstellungen<br>Drucker und Layouts für<br>Badges & Tickets ><br>konfigurieren und<br>verwalten         | Ter                                                   | minal Ve | rbinder |   |
| CICKETINO<br>Everybody's Ticketing<br>© 2021 TICKETINO. All rights<br>reserved.<br>Version: 1.2.4               |                                                       |          |         |   |

# TICKETINO Everybody's Ticketing

1 Wähle hier die möglichen Zahlarten deiner Tageskasse aus. Bei Kreditkarte muss ein Terminal verknüpft sein.

2 Hier kannst du jederzeit eine Kassenabrechnung im gewählten Zeitraum drucken.

3 Klicke hier, um das Zahlungsterminal zu verbinden. Im Pop-up-Fenster kannst du einfach den Pairing-Code angeben.

#### 2.3. Workflows

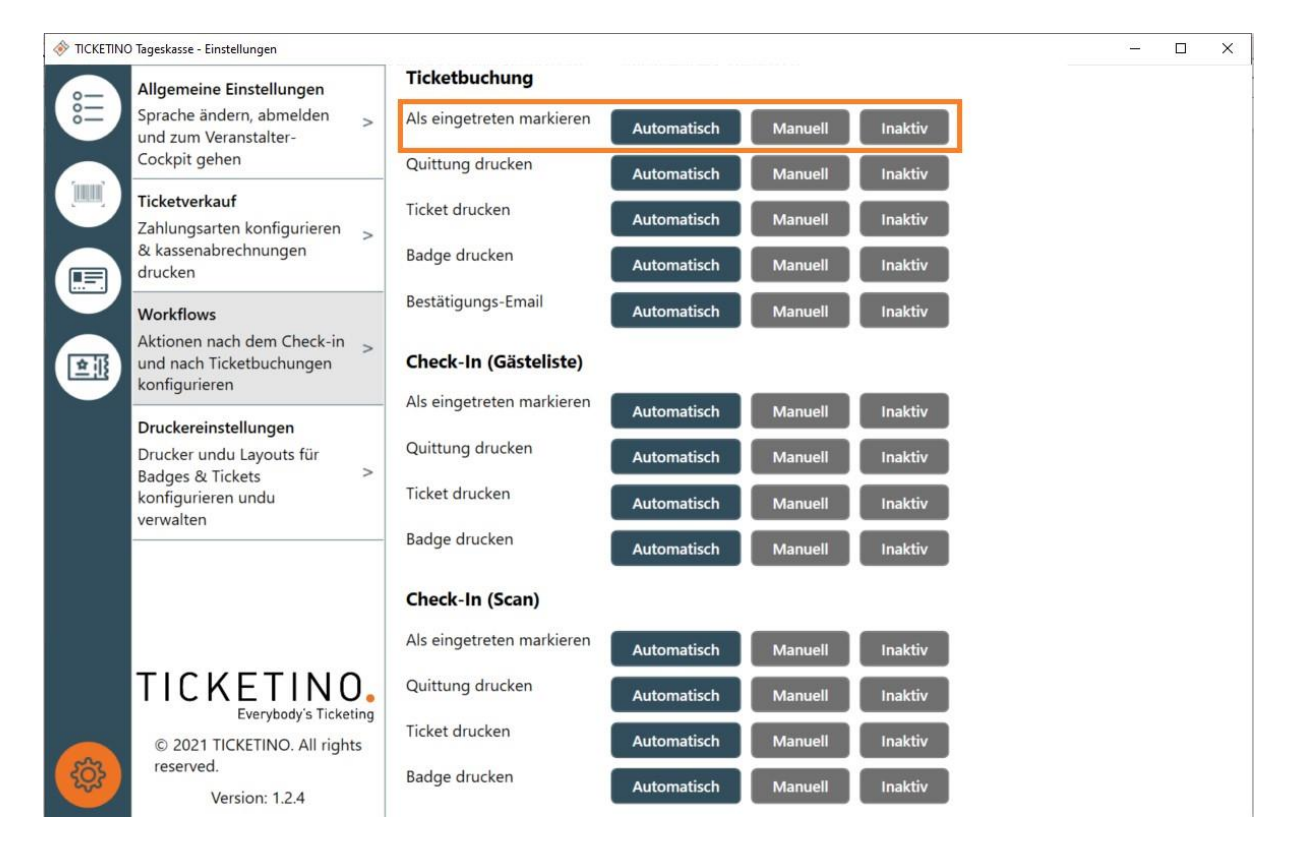

Hier kannst du auswählen, ob die jeweiligen Workflows bei der Ticketbuchung, beim Check-In per Gästeliste oder Check-In per Scan automatisch ablaufen sollen, ob sie manuell bestätigt werden müssen oder ganz inaktiv sind.

Beim Verkauf an der Tageskasse ist dies vor allem relevant: Wird ein Ticket an der Tageskasse verkauft und ist «als eingetreten markieren» auf automatisch eingestellt, wird das Ticket gleichzeitig auch entwertet. Soll das Ticket nochmals gescannt und erst dann entwertet werden, solltest du diese Funktion auf inaktiv stellen.

### 2.4. Druckereinstellungen

| 🚸 TICKETINO Tageskasse - Einstellungen                                                                    | - O X                                                                                                    |
|----------------------------------------------------------------------------------------------------|----------------------------------------------------------------------------------------------------|
| Allgemeine Einstellungen<br>Sprache ändern, abmelden<br>und zum Veranstalter-<br>Cockpit gehen            | Tickets     1       Header-Bild     2       Lösche Bild     Bild hinzufügen       Ticketino-Logo auf dem Ticket ausblenden                                                                                                    |
| Ticketverkauf         Zahlungsarten konfigurieren         & kassenabrechnungen         drucken            | Quittungen <ul> <li>Header-Bild</li> <li>Lösche Bild</li> <li>Bild hinzufügen</li> <li>Bild hinzufügen</li> <li>Bild hinz</li></ul> |
| Workflows           Aktionen nach dem Check-in und nach Ticketbuchungen konfigurieren                     | Ticketino-Logo auf der Quittung ausblenden Badges                                                                                                    |
| Druckereinstellungen<br>Drucker undu Layouts für<br>Badges & Tickets ><br>konfigurieren undu<br>verwalten | Kassenabrechnung                                                                                                    |
| © 2021 TICKETINO. All rights<br>reserved.<br>Version: 1.2.4                                               |                                                                                                    |

1 In diesen Drop-down-Menüs kannst du jeweils für die Tickets, Quittungen, Badges und Kassenabrechnung den gewünschten Drucker auswählen. Dieser Drucker muss bei deinen Computer-Einstellungen als «Standard» ausgewählt sein.

2 Du hast die Möglichkeit, beim Ticket und bei der Quittung ein Bild hinzuzufügen, bspw. dein Logo. Dieses wird dann oben aufgedruckt.

#### 4. Events wählen

Als erstes musst du die Events auswählen, mit denen du arbeiten möchtest. Klicke dazu oben auf «Events wählen»:

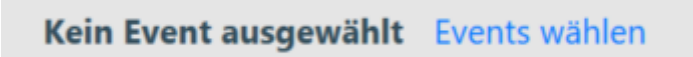

# TICKETINO. Everybody's Ticketing

| 🚸 PcClient - Eve | intSelection                                |          |                              | X                                |
|------------------|---------------------------------------------|----------|------------------------------|----------------------------------|
|                  | Events ausgewählt Events wählen             |          |                              | • Jetzt synchronisieren • Online |
|                  |                                             |          | Datum auswählen              | Datum auswählen 15               |
|                  | Deaktiviert                                 |          | Aktiviert                    |                                  |
|                  | Zirkus Stey 14:08:2021 19:30                | Aktivier | Zirkus Stey 15:08:2021 14:00 | Deaktivi                         |
|                  | Zirkus Stey 14:08:2021 14:00                | Aktivier | Zirkus Stey 15:08:2021 10:30 | Deaktivi                         |
|                  | Zirkus Stey 13:08:2021 19:30                | Aktivier |                              |                                  |
|                  | Zirkus Stey 13:08:2021 14:00                | Aktivier |                              |                                  |
|                  | Test Event *** Zirkus Stey 12:08:2021 19:45 | Aktivier |                              |                                  |
|                  | Zirkus Stey 12:08:2021 19:30                | Aktivier |                              |                                  |
|                  | Zirkus Stey 12:08:2021 14:00                | Aktivier |                              |                                  |
|                  | Zirkus Stey 08:08:2021 14:00                | Aktivier |                              |                                  |
|                  | Alle aktivieren                             |          | Alle deaktivieren            |                                  |
|                  |                                             |          |                              | Abbrechen Übernehmen             |

Unter «Events wählen» kannst du einen oder mehrere Events aktivieren oder wieder deaktivieren, für den oder die du den PC-Client verwenden willst. Es können maximal 20 Events gleichzeitig aktiviert sein. Mit einem Klick auf den jeweiligen Event kannst du auch nur einzelne Ticketkategorien aktivieren/deaktivieren. Klicke anschliessend auf «Übernehmen» unten rechts. Diese Einstellungen kannst du jederzeit anpassen.

| Events ausgewählt Events wählen <ul> <li>Jetzt nicht synchronisieren</li> <li>Onlin</li> </ul> Image: Comparison of the synchronisieren of the synchronisieren of the                                                                                                    | PcClient - Tic | :ketDetails    |                    |           |       |                    |                               | -                                               |        |
|----------------------------------------------------------------------------------------------------|----------------|----------------|--------------------|-----------|-------|--------------------|-------------------------------|-------------------------------------------------|--------|
| Image: Constraint of the second of the second of the se | <b>E</b>       | Events ausg    | <b>ewählt</b> Even | ts wählen |       |                    |                               | <ul> <li>Jetzt nicht synchronisieren</li> </ul> | Online |
| Bestellung       Ticketcode       Name         #23368080       2101.7295.83       Loge Mitte Erwach:       Storniert         #23368080       9266.9721.23       Loge Mitte Erwach:       Storniert         #23368080       9266.9721.23       Loge Mitte Erwach:       Storniert         #23368011       8144.3995.64       Loge Mitte Erwach:       Storniert         #23369026       7092.7681.89       Loge Mitte Erwach:       Storniert         #23369027       4733.8072.84       Loge Mitte Erwach:       Storniert         #23372821       1161.1969.57       Loge Mitte Erwach:       Storniert         #23372821       1901.5845.47       Loge Mitte Kinder       Unbezahlt         #23372821       3923.5428.76       Loge Mitte Erwach:       Unbezahlt         #23372821       6021.8199.58       Loge Mitte Kinder       Unbezahlt                                                                                                    |                | 1              |                    |           |       |                    | ٩                             | TicketDetails                                   | ×      |
| Bestellung         Ticketcode         Name         Firma         Tickettyp         Status           #23368080         2101.7295.83         Loge Mitte Erwach:         Storniert           #23368080         9266.9721.23         Loge Mitte Erwach:         Storniert           #23368080         9266.9721.23         Loge Mitte Erwach:         Storniert           #23368080         9266.9721.23         Loge Mitte Erwach:         Storniert           #233680872         6438.8456.50         Loge Mitte Erwach:         Storniert           #23369017         1068.1778.76         Loge Mitte Erwach:         Storniert           #23369026         7092.7681.89         Loge Mitte Erwach:         Storniert           #23376927         4733.8072.84         Loge Mitte Erwach:         Storniert           #23372821         1161.1969.57         Loge Mitte Erwach:         Storniert           #23372821         1921.5845.47         Loge Mitte Kinder         Unbezahlt           #23372821         3923.5428.76         Loge Mitte Erwach:         Unbezahlt           #23372821         3923.5428.76         Loge Mitte Erwach:         Unbezahlt           #23372821         3923.5428.76         Loge Mitte Erwach:         Unbezahlt           #23372821         3923.5428.76                                                                                                    |                |                |                    |           |       |                    |                               | Name                                            |        |
| #23368080       2101.7295.83       Loge Mitte Erwach:       Storniert       Firma         #23368080       9266.9721.23       Loge Mitte Erwach:       Storniert       Firma         #23368080       9266.9721.23       Loge Mitte Erwach:       Storniert       Firma         #23368080       9266.9721.23       Loge Mitte Erwach:       Storniert       Firma         #23368072       6438.8456.50       Loge Mitte Erwach:       Storniert       Firma         #23369011       8144.3995.64       Loge Mitte Erwach:       Storniert       Firma         #23369026       7092.7681.89       Loge Mitte Erwach:       Storniert       Firma         #23369027       4733.8072.84       Loge Mitte Erwach:       Storniert       Firma         #23372821       1161.1969.57       Loge Mitte Erwach:       Unbezahlt       Storniert       Storniert         #23372821       1901.5845.47       Loge Mitte Kinder       Unbezahlt       Storniert       Status       Storniert         #23372821       3923.5428.76       Loge Mitte Kinder       Unbezahlt       Status zurücksetzen       2         #23372821       3923.5428.76       Loge Mitte Kinder       Unbezahlt       Status zurücksetzen       2                                                                                                    |                | Bestellung     | Ticketcode         | Name      | Firma | Tickettyp          | Status                        |                                                 |        |
| #23368080       9266.9721.23       Loge Mitte Erwach:       • Storniert         #233680872       6438.8456.50       Loge Mitte Erwach:       • Storniert         #23368011       8144.3995.64       Loge Mitte Erwach:       • Storniert         #23369017       1068.1778.76       Loge Mitte Erwach:       • Storniert         #23369026       7092.7681.89       Loge Mitte Erwach:       • Storniert         #23369027       4733.8072.84       Loge Mitte Erwach:       • Storniert         #23372821       1161.1969.57       Loge Mitte Erwach:       • Unbezahlt         #23372821       1535.4906.67       Loge Mitte Kinder       • Unbezahlt         #23372821       3923.5428.76       Loge Mitte Erwach:       • Unbezahlt         #23372821       3923.5428.76       Loge Mitte Erwach:       • Unbezahlt         #23372821       6021.8199.58       Loge Mitte Kinder       • Unbezahlt                                                                                                    |                | #23368080      | 2101.7295.83       | }         |       | Loge Mitte Erwachs | • Storniert                   | Firma                                           |        |
| #23368872       6438.8456.50       Loge Mitte Erwachs       • Storniert         #23369011       8144.3995.64       Loge Mitte Erwachs       • Storniert         #23369017       1068.1778.76       Loge Mitte Erwachs       • Storniert         #23369026       7092.7681.89       Loge Mitte Erwachs       • Storniert         #23369027       4733.8072.84       Loge Mitte Erwachs       • Storniert         #23372821       1161.1969.57       Loge Mitte Erwachs       • Storniert         #23372821       1535.4906.67       Loge Mitte Erwachs       • Unbezahlt         #23372821       2901.5845.47       Loge Mitte Erwachs       • Unbezahlt         #23372821       3923.5428.76       Loge Mitte Erwachs       • Unbezahlt         #23372821       6021.8199.58       Loge Mitte Erwachs       • Unbezahlt                                                                                                    |                | #23368080      | 9266.9721.23       | 1         |       | Loge Mitte Erwachs | Storniert                     |                                                 |        |
| #23369011       8144.3995.64       Loge Mitte Erwach:       • Storniert         #23369017       1068.1778.76       Loge Mitte Erwach:       • Storniert         #23369026       7092.7681.89       Loge Mitte Erwach:       • Storniert         #23369027       4733.8072.84       Loge Mitte Erwach:       • Storniert         #23372821       1161.1969.57       Loge Mitte Erwach:       • Storniert         #23372821       1535.4906.67       Loge Mitte Kinder       • Unbezahlt         #23372821       2       Status       • Storniert         #23372821       3923.5428.76       Loge Mitte Erwach:       • Unbezahlt         #23372821       3923.5428.76       Loge Mitte Erwach:       • Unbezahlt         #23372821       6021.8199.58       Loge Mitte Kinder       • Unbezahlt                                                                                                    | 1 m            | #23368872      | 6438.8456.50       | k         |       | Loge Mitte Erwachs | Storniert                     | Ticketcode                                      |        |
| #23369017       1068.1778.76       Loge Mitte Erwach:       • Storniert         #23369026       7092.7681.89       Loge Mitte Erwach:       • Storniert         #23369027       4733.8072.84       Loge Mitte Erwach:       • Storniert         #23372821       1161.1969.57       Loge Mitte Erwach:       • Unbezahlt         #23372821       1355.4906.67       Loge Mitte Kinder       • Unbezahlt         #23372821       2901.5845.47       Loge Mitte Erwach:       • Unbezahlt         #23372821       3923.5428.76       Loge Mitte Erwach:       • Unbezahlt         #23372821       6021.8199.58       Loge Mitte Kinder       • Unbezahlt                                                                                                    |                | #23369011      | 8144.3995.64       | ŧ.        |       | Loge Mitte Erwachs | Storniert                     | 6438.8456.5069                                  |        |
| #23369026       7092.7681.89       Loge Mitte Erwach:       Storniert         #23369027       4733.8072.84       Loge Mitte Erwach:       Storniert         #23372821       1161.1969.57       Loge Mitte Erwach:       Unbezahlt         #23372821       1535.4906.67       Loge Mitte Kinder       Unbezahlt         #23372821       2901.5845.47       Loge Mitte Erwach:       Unbezahlt         #23372821       3923.5428.76       Loge Mitte Kinder       Unbezahlt         #23372821       6021.8199.58       Loge Mitte Kinder       Unbezahlt                                                                                                    |                | #23369017      | 1068.1778.76       | 5         |       | Loge Mitte Erwachs | Storniert                     | Bestellung                                      |        |
| #23369027       4733.8072.84       Loge Mitte Erwach:       Storniert         #23372821       1161.1969.57       Loge Mitte Erwach:       Unbezahlt         #23372821       1535.4906.67       Loge Mitte Kinder       Unbezahlt         #23372821       2901.5845.47       Loge Mitte Kinder       Unbezahlt         #23372821       3923.5428.76       Loge Mitte Erwach:       Unbezahlt         #23372821       6021.8199.58       Loge Mitte Kinder       Unbezahlt                                                                                                    |                | #23369026      | 7092.7681.89       | )         |       | Loge Mitte Erwachs | Storniert                     | #23368872                                       |        |
| #23372821       1161.1969.57       Loge Mitte Erwach:       Unbezahlt         #23372821       1535.4906.67       Loge Mitte Kinder       Unbezahlt         #23372821       2901.5845.47       Loge Mitte Kinder       Unbezahlt         #23372821       3923.5428.76       Loge Mitte Erwach:       Unbezahlt         #23372821       6021.8199.58       Loge Mitte Kinder       Unbezahlt                                                                                                    |                | #23369027      | 4733.8072.84       | ŧ.        |       | Loge Mitte Erwachs | Storniert                     | Charles                                         |        |
| #23372821       1535.4906.67       Loge Mitte Kinder       Unbezahlt         #23372821       2901.5845.47       Loge Mitte Kinder       Unbezahlt         #23372821       3923.5428.76       Loge Mitte Erwach:       Unbezahlt         #23372821       6021.8199.58       Loge Mitte Kinder       Unbezahlt                                                                                                    |                | #23372821      | 1161.1969.57       | 1         |       | Loge Mitte Erwachs | 😐 Unbezahlt                   | • Storniert                                     |        |
| #23372821       2901.5845.47       Loge Mitte Kinder       Unbezahlt         #23372821       3923.5428.76       Loge Mitte Erwachs       Unbezahlt         #23372821       6021.8199.58       Loge Mitte Kinder       Unbezahlt                                                                                                    |                | #23372821      | 1535.4906.67       | /         | [     | Loge Mitte Kinder  | <ul> <li>Unbezahlt</li> </ul> | Status zurücksetzen                             |        |
| #23372821     3923.5428.76     Loge Mitte Erwachs     • Unbezahlt       #23372821     6021.8199.58     Loge Mitte Kinder     • Unbezahlt                                                                                                    |                | #23372821      | 2901.5845.47       | ′         | E     | Loge Mitte Kinder  | <ul> <li>Unbezahlt</li> </ul> |                                                 |        |
| #23372821 6021.8199.58 Loge Mitte Kinder Unbezahlt                                                                                                    |                | #23372821      | 3923.5428.76       | 5         |       | Loge Mitte Erwachs | <ul> <li>Unbezahlt</li> </ul> |                                                 |        |
|                                                                                                    |                | #23372821      | 6021.8199.58       | 3         | E     | Loge Mitte Kinder  | 😐 Unbezahlt                   |                                                 |        |
| #23373053 1497.7365.20 Loge Mitte Erwachs Unbezahlt                                                                                                    |                | #23373053      | 1497.7365.20       | )         |       | Loge Mitte Erwachs | 😑 Unbezahlt                   |                                                 |        |
| #23373053 2987.0773.40 Loae Mitte Kinder Unbezahlt Cinchecken                                                                                                    | £ģ3            | #23373053<br>< | 2987.0773.40       |           |       | Loae Mitte Kinder  | Unbezahlt 👻                   | V Einchecken                                    | 3      |

# 5. Check-In Gästeliste

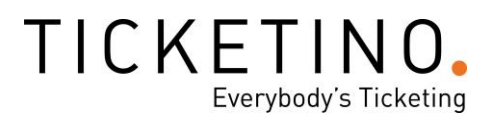

Hier hast du einen Überblick über alle Tickets deines aktivierten Events.

1 Im Suchfeld kannst du manuell nach Ticketcode, Name oder Firma suchen.

2 Hier siehst du auch den Status der Tickets: storniert (rot), eingetreten (rot), unbezahlt (gelb) und bezahlt (grün). Den Status kannst du ebenfalls manuell zurücksetzen.

3 Falls du keinen Scanner hast, kannst du hier die Einlasskontrolle manuell vornehmen und die Gäste einchecken.

Mit einem Klick auf den Ticket- oder Bestellcode rechts unter Ticket-Details kannst du bei Bedarf die Angaben, die auf dem Ticket oder der gesamten Bestellung hinterlegt sind, manuell anpassen.

| PcClient - TicketDetails |                  |                      |                    | - 0                           | ×   |
|--------------------------|------------------|----------------------|--------------------|-------------------------------|-----|
| Bestell                  | ldetails Tickets | <u>Ticketdetails</u> |                    |                               |     |
| Ticketo<br>1161.1        | ode<br>969.5732  |                      |                    |                               | ^   |
| Anrede                   | 2                |                      | Strasse und Nummer | Option 1                      | ]   |
| Titre                    |                  |                      | Postfach           | Option 2                      | ]   |
| Vornan                   | ne               |                      | PLZ / Ort          | Option 3                      | ]   |
| Name                     |                  |                      | Land               | Option 4                      | )   |
| Firma                    |                  |                      | URL                | Option 5                      | )   |
| Funktio                  | on               |                      | Firmenzusatz       | Option 6                      |     |
| (\$\$)                   |                  |                      |                    | K Zurück Ticketdetails speich | ern |

#### 6. Check-In Barcode

| :Client - Ba | arcode                          | <u></u>                                   |     | ×      |
|--------------|---------------------------------|-------------------------------------------|-----|--------|
|              | Events ausgewählt Events wählen | <ul> <li>Jetzt synchronisieren</li> </ul> | • ( | Online |
|              |                                 |                                           |     |        |
|              |                                 |                                           |     |        |
| R.           |                                 |                                           |     |        |
|              |                                 |                                           |     |        |
|              |                                 |                                           |     |        |
|              | Warte auf Ticket-S              | can                                       |     |        |
|              |                                 |                                           |     |        |
|              |                                 |                                           |     |        |
| 3            |                                 |                                           |     |        |

Unter diesem Menüpunkt kannst du die Tickets deiner zuvor aktivieren Events mit dem angeschlossenen USB-Scanner scannen. WICHTIG: das Eingabefeld muss immer angewählt sein, sonst scannst du «ins Leere».

# TICKETINO. Everybody's Ticketing

# 7. Ticketbuchung

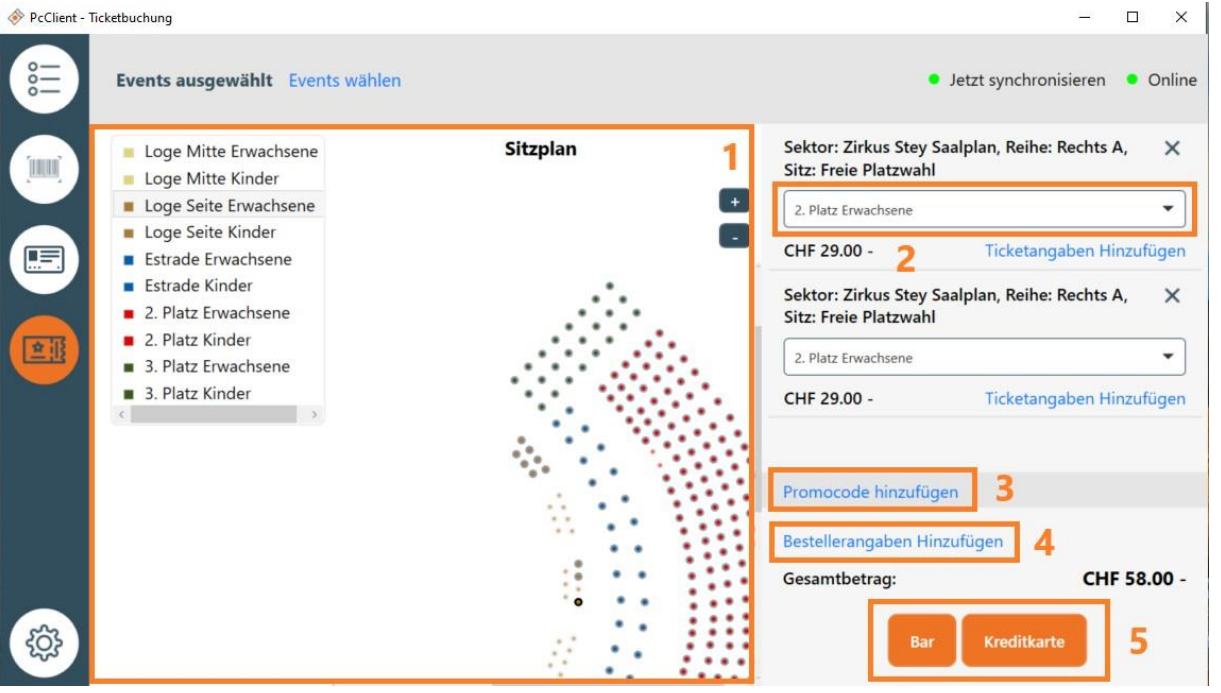

1 Hier kannst du die Events anwählen, die du aktiviert hast, und entweder im Saalplan die Plätze auswählen oder einfach die Tickets anwählen.

2 Im Drop-Down-Menü kannst du noch die richtige Ticketkategorie auswählen, z.B. Erwachsene/Kinder. Ebenfalls kannst du unter «Ticketangaben hinzufügen» die Angaben wie z.B. Name und Adresse für die einzelnen Tickets manuell hinzufügen.

3 Hier kannst du einen Promocode hinzufügen, beispielsweise einen Rabattcode.

4 Bei «Bestellerangaben» hinzufügen kannst du die Angaben wie Name und Adresse für die gesamte Bestellung hinzufügen.

5 Hier werden die Bezahlmöglichkeiten aufgezeigt, die du unter Einstellungen aktiviert hast.